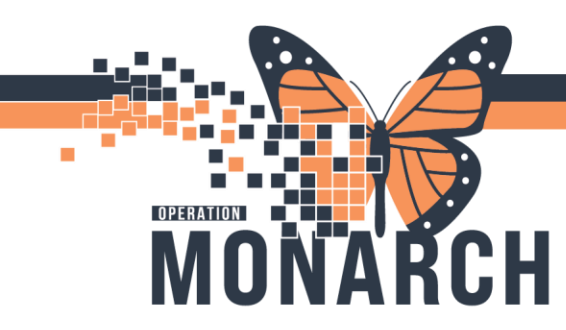

## **REFERRAL** HOSPITAL INFORMATION SYSTEM (HIS)

## ORGANIZATION: REFERRAL: RECEIVING AN EXTERNAL REFERRAL

1. If you received an outside referral, click "Add Referral" within Referral Management

 Referral Management
 ×
 +

 Worklist
 OPD- Med Red Orig.
 ✓
 2 Refresh % List Maintenance

2. Search for your patient in Smart ID using the First Name, Last Name, Date of Birth and Gender. Select the correct one and click "Accept". If you can't find your patient, click "Create New" and go through the process to add a patient and then start with step 1 again.

3. Go to the Case Details tab and fill in the required fields based on the paper referral

| Case Details |  |   |
|--------------|--|---|
|              |  |   |
|              |  |   |
|              |  |   |
|              |  | / |
|              |  |   |

- 4. Once the required fields are populated, click "Next"
- 5. Then choose "Accept Referral"

| Management And And And And And And And And And And |                                                                                                    |
|----------------------------------------------------|----------------------------------------------------------------------------------------------------|
|                                                    |                                                                                                    |
|                                                    | SC. Provide and the second second sec |

6. Once the referral is accepted, click "Submit" and the referral will show on your receiving worklist to start working

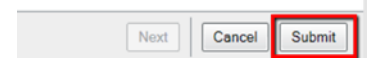

niagarahealth

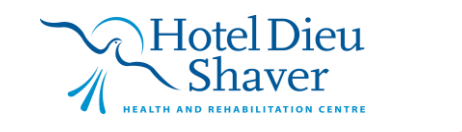

1